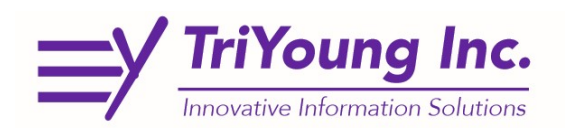

## Portal Page, Password Reset

If you have either forgotten your password, or locked yourself out of CAREWare, you are now able to reset your password using the self-service, Password reset function from the Indiana Portal.

- 1. Go to: https://indyrwise.ixn.com/
  - a. Save and Bookmark this link for future use. You will also be able to access CAREWare from this link as well as, RWISE and GMS when they go-live.

| 2.  | Select Password Reset                                                  | Reset Password                                                                                                    |
|-----|------------------------------------------------------------------------|----------------------------------------------------------------------------------------------------|
| 3.  | When Prompted, Enter your<br>CAREWare User Name                        | Send Temporary Password CareWare User Name:                                                                                         |
| 4.  | Select Send Temporary Password                                         | Send Temporary Password                                                                                                    |
| 5.  | Select Back                                                            | Back                                                                                                    |
| 6.  | In a few moments you will receive an email from indy.rwise@ajboggs.com | indy.rwise@ajboggs.com<br>Password Reset Notification Mon 3:20 PM                                                                   |
| 7.  | Using the Code from the email Select <b>CAREWare</b>                   | CAREWare                                                                                                    |
| 8.  | Enter User Name                                                        | Username:                                                                                                    |
| 9.  | Enter Temporary Password                                               | Enter your password Password:                                                                                                    |
| 10. | Enter a New Password Twice                                             | Enter a new password         >> Server rules require you to reset your user password         New Password:         Retype Password: |

11. Now you will be prompted to log in again using your username and new password to access CAREWare This new password will also work on the Other TriYoung Applications at <a href="https://indyrwise.ixn.com/">https://indyrwise.ixn.com/</a>